## Incasso Import

De *Incasso Import* module van CICERO LawPack kan de digitale gegevens van de dossiers van de opdrachtgever binnenhalen. Dit gebeurt via een bestand waarmee de cliënt/opdrachtgever de invorderingsgegevens uit zijn eigen administratie aanlevert. Dat importbestand moet:

- een aantal vaste gegevens bevatten uit de CICERO database;

- beantwoorden aan een specifieke structuur.

Het aangeleverde gegevensbestand van uw cliënt/opdrachtgever wordt ingelezen. Daarbij creëert CICERO automatisch:

- nieuwe dossiers en bijhorende incasso-dossiers, eventueel worden bestaande dossiers aangevuld met nieuwe schulden en/of betalingen;

- nieuwe tegenpartijen in CLI Personenbeheer.

| <b>(</b> ) <b>(</b> ) <b>(</b> ) | • •                                 |                           |             |                | In          | nport-Sjabloo | n (version 1) (Au | osaved] - Micro | soft Excel |    |   |   |   |   |   |   |   |         |        |       | • ×                |
|----------------------------------|-------------------------------------|---------------------------|-------------|----------------|-------------|---------------|-------------------|-----------------|------------|----|---|---|---|---|---|---|---|---------|--------|-------|--------------------|
| Home I                           | nsert Page Layout Formulas Da       | ita Review View           |             |                |             |               |                   |                 |            |    |   |   |   |   |   |   |   |         |        |       | 0 x                |
| 7                                | 🔜 🔠 🕞 🔚 🔒                           | Ax 🌰 📥 🗠 .                | 0           |                | A           | 1             | Ω                 |                 |            |    |   |   |   |   |   |   |   |         |        |       |                    |
| PivotTable Table                 | Picture Clip Shapes SmartArt Column | Line Pie Bar Area Scatter | Other Hyper | rlink Text Hea | der WordArt | Signature O   | bject Symbol      |                 |            |    |   |   |   |   |   |   |   |         |        |       |                    |
| Tables                           | Art                                 | Charls                    | Charts *    | Box & Fo       | oter *      | Line *        |                   |                 |            |    |   |   |   |   |   |   |   |         |        |       |                    |
| 81                               |                                     | Charts                    |             | ~              |             |               |                   |                 |            |    |   |   |   |   |   |   |   |         |        |       | ×                  |
|                                  | B                                   | C                         | D           | F F            | 6           | н             |                   | K               |            | м  | N | 0 | P | 0 | R | s | т |         | V      | W     | x                  |
| 1 Client:                        | NIEUWECLIENT                        | 1                         | 0           |                |             |               |                   |                 |            |    |   | 0 |   | 4 |   |   |   | 0       |        |       |                    |
| 2 District court:                | VREDEGERECHTKANTOOR                 |                           |             |                |             |               |                   |                 |            |    |   |   |   |   |   |   |   |         |        |       |                    |
| 3 Trade:                         | KOOPHANDEL                          |                           |             |                |             |               |                   |                 |            |    |   |   |   |   |   |   |   |         |        |       |                    |
| 4 Court:                         | RECHTBANKAANLEG                     |                           |             |                |             |               |                   |                 |            |    |   |   |   |   |   |   |   |         |        |       |                    |
| 6                                |                                     |                           |             |                |             |               |                   |                 |            |    |   |   |   |   |   |   |   |         |        |       |                    |
| 7                                |                                     |                           |             |                |             |               |                   |                 |            |    |   |   |   |   |   |   |   |         |        |       |                    |
| 8                                |                                     |                           |             |                |             |               |                   |                 |            |    |   |   |   |   |   |   |   |         |        |       |                    |
| 9                                |                                     |                           |             |                |             |               |                   |                 |            |    |   |   |   |   |   |   |   |         |        |       |                    |
| 10                               |                                     |                           |             |                |             |               |                   |                 |            |    |   |   |   |   |   |   |   |         |        |       |                    |
| 12                               |                                     |                           |             |                |             |               |                   |                 |            |    |   |   |   |   |   |   |   |         |        |       |                    |
| 13                               |                                     |                           |             |                |             |               |                   |                 |            |    |   |   |   |   |   |   |   |         |        |       |                    |
| 14                               |                                     |                           |             |                |             |               |                   |                 |            |    |   |   |   |   |   |   |   |         |        |       |                    |
| 15                               |                                     |                           |             |                |             |               |                   |                 |            |    |   |   |   |   |   |   |   |         |        |       |                    |
| 16                               |                                     |                           |             |                |             |               |                   |                 |            |    |   |   |   |   |   |   |   |         |        |       |                    |
| 18                               |                                     |                           |             |                |             |               |                   |                 |            |    |   |   |   |   |   |   |   |         |        |       |                    |
| 19                               |                                     |                           |             |                |             |               |                   |                 |            |    |   |   |   |   |   |   |   |         |        |       |                    |
| 20                               |                                     |                           |             |                |             |               |                   |                 |            |    |   |   |   |   |   |   |   |         |        |       | 1                  |
| 21                               |                                     |                           |             |                |             |               |                   |                 |            |    |   |   |   |   |   |   |   |         |        |       |                    |
| 22                               |                                     |                           |             |                |             |               |                   |                 |            |    |   |   |   |   |   |   |   |         |        |       |                    |
| 23                               |                                     |                           |             |                |             |               |                   |                 |            |    |   |   |   |   |   |   |   |         |        |       |                    |
| 25                               |                                     |                           |             |                |             |               |                   |                 |            |    |   |   |   |   |   |   |   |         |        |       |                    |
| 26                               |                                     |                           |             |                |             |               |                   |                 |            |    |   |   |   |   |   |   |   |         |        |       |                    |
| 27                               |                                     |                           |             |                |             |               |                   |                 |            |    |   |   |   |   |   |   |   |         |        |       |                    |
| 28                               |                                     |                           |             |                |             |               |                   |                 |            |    |   |   |   |   |   |   |   |         |        |       |                    |
| 30                               |                                     |                           |             |                |             |               |                   |                 |            |    |   |   |   |   |   |   |   |         |        |       |                    |
| 31                               |                                     |                           |             |                |             |               |                   |                 |            |    |   |   |   |   |   |   |   |         |        |       |                    |
| 32                               |                                     |                           |             |                |             |               |                   |                 |            |    |   |   |   |   |   |   |   |         |        |       |                    |
| 33                               |                                     |                           |             |                |             |               |                   |                 |            |    |   |   |   |   |   |   |   |         |        |       |                    |
| 34                               |                                     |                           |             |                |             |               |                   |                 |            |    |   |   |   |   |   |   |   |         |        |       |                    |
| 36                               |                                     |                           |             |                |             |               |                   |                 |            |    |   |   |   |   |   |   |   |         |        |       |                    |
| 37                               |                                     |                           |             |                |             |               |                   |                 |            |    |   |   |   |   |   |   |   |         |        |       |                    |
| 38                               |                                     |                           |             |                |             |               |                   |                 |            |    |   |   |   |   |   |   |   |         |        |       |                    |
| 39                               |                                     |                           |             |                |             |               |                   |                 |            |    |   |   |   |   |   |   |   |         |        |       |                    |
| 40                               |                                     |                           |             |                |             |               |                   |                 |            |    |   |   |   |   |   |   |   |         |        |       |                    |
| If + + H District                | court Matter Party Debt Paym        | ent / Explanation / 😒 /   |             |                |             |               |                   |                 |            | 14 |   |   |   |   | ш |   |   |         |        |       | > I                |
| Ready Recovered                  |                                     |                           |             |                | _           |               | _                 |                 | _          | _  |   | _ | _ | _ |   | _ |   |         | 100%   | 0     | 0                  |
| 🚯 💽                              |                                     |                           | <u></u>     |                |             |               |                   |                 |            |    |   |   |   |   |   |   |   | <b></b> | - I* 6 | f 😫 🐠 | 11:31<br>16-6-2015 |

Op de eerste tab van het import bestand zijn de bevoegde rechtbanken van de opdrachtgever opgegeven (afhankelijk van locatie). Er zijn drie soorten rechtbanken: Vredegerecht (tot max invorderingsbedrag van €1860,-), Rechtbank eerste aanleg en Rechtbank KoophandeI. Deze rechtbanken moeten in CICERO bij *Relations* als relatie aangemaakt zijn om het bestand te kunnen importeren.

Voor een particulier is het Vredegerecht bevoegd, tenzij de invordering hoger is dan €1860,- (dit bedrag kan verschillen per arrondissement), dan is Rechtbank eerste aanleg bevoegd. Voor een handelaar is Rechtbank Koophandel bevoegd.

CICERO kijkt naar het **HR / KBO nummer** van de tegenpartij (tab **Onderneming** in *Relations*) om te bepalen welke rechtbank van toepassing is. Indien het om een onderneming gaat moet hier een nummer ingevoerd zijn. Indien het een particulier betreft is op deze tab niets ingevuld. Op basis van dit veld wordt na de import automatisch de juiste rechtbank op het dossier toegevoegd.

| COLLECTI     | ON Import             |                      |                       |                         |                       | 0?                | $\geq$ |
|--------------|-----------------------|----------------------|-----------------------|-------------------------|-----------------------|-------------------|--------|
| Max.Bedrag   | Vredegerecht          | 1'860.00             | I                     | Import sjabloon         | Download template     |                   |        |
| Nieuwe Impo  | ort                   | SELECTEER            |                       |                         |                       |                   |        |
| Geïmporteerd | l Client              | Vredegerecht         | Koophandel            | Aanleg rechtbank        | Import datum          |                   |        |
| ✓            | FOD<br>BINNENLANDEZAK | VREDEGERECHT6EKANTON | ANTW RECHTBANK1EAANLE | GANTWERP RECHTBANK1EAAN | 3-2-2016<br>9:19:21   | DIRECT IMPORTEREN | 🤊 🗙    |
|              | FOD<br>BINNENLANDEZAK | VRED1 BRUSSEL        | KH BRUSSEL            | RB BRUSSEL              | 27-8-2015<br>13:22:52 | DIRECT IMPORTEREN | 🤊 🗙    |

Het Max. Bedrag Vredegerecht staat standaard al ingevuld. U klikt op de button SELECTEER om een nieuwe import te uploaden. Rechts bovenin bij *Download template* kunt u een voorbeeld importblad downloaden. Volgens het format van dit voorbeeld kunt u foutloos incasso-dossiers importen in CICERO LawPack. LET OP: De cliëntnaam en de rechtbank(en) op de eerste tab van het bestand moeten al aanwezig zijn als relatie in CICERO, anders kan het bestand niet geïmporteerd worden.

Wanneer u rechts op het potloodje klikt ziet u onderaan een lijst met dossiers. Door op de V-button links te klikken ziet u de details. Door op **Open Dossier** te klikken opent u het gehele dossier.

|                                                     |                                                                                                    |                                                                                                    |                                                                                                    |                                                                                                    | 0.7                                                                                                    |                                                                                                    |                                                                                                    |
|-----------------------------------------------------|----------------------------------------------------------------------------------------------------|----------------------------------------------------------------------------------------------------|----------------------------------------------------------------------------------------------------|----------------------------------------------------------------------------------------------------|----------------------------------------------------------------------------------------------------|----------------------------------------------------------------------------------------------------|----------------------------------------------------------------------------------------------------|
| 1'860.00                                            | 1                                                                                                    | Import sjabloon                                                                                                    |                                                                                                    | nplate                                                                                                    |                                                                                                    |                                                                                                    |                                                                                                    |
| SELECTEER                                           |                                                                                                    |                                                                                                    |                                                                                                    |                                                                                                    |                                                                                                    |                                                                                                    |                                                                                                    |
| Vredegerecht                                        | Koophandel                                                                                                    | Aanleg rechtban                                                                                                    | ¢                                                                                                    | Import datum                                                                                                    | 1                                                                                                    |                                                                                                    |                                                                                                    |
| VREDEGERECHT6EKANTON                                | ANTW RECHTBANK1EAANLE                                                                                                    | GANTWERP RECHTBANK1EAA                                                                                                    | NLEGANTWERP                                                                                                    | 3-2-2016<br>9:19:21                                                                                                    | DIRECT IMPORTEREN                                                                                                    | 1                                                                                                    | ×                                                                                                    |
| VRED1 BRUSSEL                                       | KH BRUSSEL                                                                                                    | RB BRUSSEL                                                                                                    |                                                                                                    | 27-8-2015<br>13:22:52                                                                                                    | DIRECT IMPORTEREN                                                                                                    | 1                                                                                                    | ×                                                                                                    |
|                                                     |                                                                                                    |                                                                                                    |                                                                                                    |                                                                                                    |                                                                                                    |                                                                                                    |                                                                                                    |
| ARIA PETRONELLA : Reeds geïmpor                     | teerd - Open Dossier                                                                                                    |                                                                                                    |                                                                                                    |                                                                                                    |                                                                                                    |                                                                                                    | ^                                                                                                    |
| 🖲 Ja 🔘 Nee                                          |                                                                                                    | Datum rente                                                                                                    | 11-11-2015                                                                                                    | -                                                                                                    |                                                                                                    |                                                                                                    |                                                                                                    |
| 516/1/0004                                          |                                                                                                    | Proceduredatum                                                                                                    | 11-12-2015                                                                                                    | -                                                                                                    |                                                                                                    |                                                                                                    |                                                                                                    |
| 516/1/0004                                          |                                                                                                    |                                                                                                    |                                                                                                    |                                                                                                    |                                                                                                    |                                                                                                    |                                                                                                    |
| HANFF, MARIA PETRON                                 |                                                                                                    | Toerekening                                                                                                    | ?                                                                                                    |                                                                                                    |                                                                                                    |                                                                                                    |                                                                                                    |
| 000000104810-101199                                 |                                                                                                    | Incasso model                                                                                                    | ?                                                                                                    |                                                                                                    |                                                                                                    |                                                                                                    |                                                                                                    |
|                                                     |                                                                                                    |                                                                                                    |                                                                                                    |                                                                                                    |                                                                                                    |                                                                                                    |                                                                                                    |
| BVBA_KANTOOR_01                                     |                                                                                                    | Dossierreferentie                                                                                                    |                                                                                                    |                                                                                                    |                                                                                                    |                                                                                                    |                                                                                                    |
| BVBA_KANTOOR_01                                     |                                                                                                    | Dossierreferentie                                                                                                    | Referentie                                                                                                    |                                                                                                    |                                                                                                    |                                                                                                    |                                                                                                    |
| BVBA_KANTOOR_01 Partij KDN                          | F2<br>KI                                                                                                    | Dossierreferentie                                                                                                    | Referentie                                                                                                    |                                                                                                    |                                                                                                    |                                                                                                    |                                                                                                    |
| BVBA_KANTOOR_01 Partij KDN KDN                      | F2<br>КІ<br>КІ                                                                                                    | Dossierreferentie                                                                                                    | Referentie                                                                                                    |                                                                                                    |                                                                                                    |                                                                                                    |                                                                                                    |
| BVBA_KANTOOR_01 Partij KDN KDN FOD BINNENLANDEZAKEN | KI<br>KI<br>FC                                                                                                    | Dossierreferentie                                                                                                    | <b>Referentie</b>                                                                                                    | 101199                                                                                                    |                                                                                                    |                                                                                                    |                                                                                                    |
|                                                     | 1'860.00<br>SELECTEER<br>VREDEGERECHTGEKANTON<br>KEN VREDI BRUSSEL<br>KIA PETRONELLA : Reeds geïmpor<br>() Ja () Nee<br>516/1/0004<br>516/1/0004<br>HANFF, MARIA PETRON<br>000000104810-1011939 | 1'860.00 SELECTEER Vredegerecht Koophandel KEN VREDEGERECHT6EKANTONANTW RECHTBANK1EAANLE KEN VREDI BRUSSEL KH BRUSSEL KRIA PETRONELLA : Reeds geimporteerd - Open Dossier | 1'860.00     Import sjabloon       SELECTEER       Vredegerecht     Koophandel     Aanleg rechtbanl       VREDEGERECHT6EKANTONANTW RECHTBANK1EAANLEGANTWERP RECHTBANK1EAANLEGANTWERP RECHT | 1'860.00     Import sjabloon     Download ter       SELECTEER     Vredegerecht     Koophandel     Aanleg rechtbank       VREDEGERECHT6EKANTONANTW RECHTBANK1EAANLEGANTWERP RECHTBANK1EAANLEGANTWERP     VREDEGERECHT6EKANTONANTW RECHTBANK1EAANLEGANTWERP RECHTBANK1EAANLEGANTWERP       VRED     VREDI BRUSSEL     KH BRUSSEL       RIA PETRONELLA : Reeds geimporteerd - Open Dossier     RIA PETRONELLA : Reeds geimporteerd - Open Dossier       S16/1/0004     Proceduredatum     11-11-2015       S16/1/0004     Proceduredatum     11-12-2015       S16/1/0004     P     1000000104810-1011991 | 1'860.00     Import sjabloon     Download template       SELECTER       Vredegerecht     Koophandel     Aanleg rechtbank     Import datum       VREDEGERECHT6EKANTONANTW RECHTBANKIEGANTWERP RECHTBANKIEGANTWERP     3-2-2016     9:19:21       VRED1 BRUSSEL     KH BRUSSEL     RB BRUSSEL     27:6-2015       KRIA PETRONELLA : Reeds geimporteerd - Open Dossier     11:22:52     11:22:52 | 1%80.00       Import sjabloon       Download template         SELECTER         Vredegerecht       Koophandel       Aanleg rechtbank       Import datum         VREDEGERECHT6EKANTONANTW RECHTBANKIEAANLEGANTWERP RECHTBANKIEAANLEGANTWERP       9:2-2:016       DIRECT IMPORTEREN         VRED1 BRUSSEL       KH BRUSSEL       RB BRUSSEL       27:8-2:015       DIRECT IMPORTEREN         KEN       VRED1 BRUSSEL       KH BRUSSEL       RB BRUSSEL       27:8-2:015       DIRECT IMPORTEREN         KIRA PETRONELLA : Reeds geimporteerd - Open Dossier       13:22:52       DIRECT IMPORTEREN       13:22:52       DIRECT IMPORTEREN         S16/1/0004       Proceduredatum       11:11:2015            S16/1/0004       12              HANFF, MARIA PETRON       Toerekening       7       2            000000104810-101199:       Incasso model       7       2 | 1'850.00       Import sjabloon       Download template         SELECTER         Vredegerecht       Koophandel       Aanleg rechtbank       Import datum         VREDEGERECHT6EKANTONANTW RECHTBANK1EAANLEGANTWERP       3-2-2016       DIRECT IMPORTEREN       INPORTEREN         VRED       VRED1 BRUSSEL       KH BRUSSEL       RB BRUSSEL       27-8-2015       DIRECT IMPORTEREN       INPORTEREN         KEN       VRED1 BRUSSEL       KH BRUSSEL       RB BRUSSEL       27-8-2015       DIRECT IMPORTEREN       INPORTEREN         KEN       VRED1 BRUSSEL       KH BRUSSEL       RB BRUSSEL       27-8-2015       DIRECT IMPORTEREN       INPORTEREN         KEN       VRED1 BRUSSEL       KH BRUSSEL       RB BRUSSEL       27-8-2015       DIRECT IMPORTEREN       INPORTEREN         KEN       VRED1 BRUSSEL       KH BRUSSEL       RB BRUSSEL       27-8-2015       DIRECT IMPORTEREN       INPORTEREN         KRIA PETRONELLA : Reeds geïmporteerd - Open Dossier       9/10/2015       9/10/2015       INPORTEREN       INPORTEREN         S16/1/0004       Proceduredatum       11-11-2015       INPORTEREN       INPORTEREN       INPORTEREN         HANFF, MARIA PETRON       Toerekening       P       P       P       P         0000000104810-011199: |

U kunt hier per dossier de details nakijken en desgewenst aanpassen. Indien alles klopt klikt u op de button IMPORT DIT DOSSIER. Het incasso-dossier is nu geïmporteerd in CICERO LawPack. Dit kunt u voor elk dossier afzonderlijk doen of u klikt onderaan op de button IMPORT GESELECTEERDE DOSSIERS. Hiermee kunt u alle dossiers met een vinkje ervoor importeren in CICERO LawPack. Alle dossiers zijn dan terug te vinden op de relatie steekkaart van de betreffende relatie bij de tab **Dossiers**.

Indien de gegevens van een import niet helemaal overeenkomen met de gegevens in CICERO krijgt u onderstaande melding. Bij **Exacte match** wordt het **ID** getoond van de relatie in CICERO die het meest overeenkomt.

| COLLECTION Import         Max.Bedrag Vredegerecht       1860.00       Import sjabloon       Download template         Nieuwe Import       SELECTER         Geimporteerd       Client       Vredegerecht       Koophandel       Aanleg rechtbank       Import datum         COTTYN       ARBITA       ?       ARBITA       2-9-2019 15:19:33       DIRECT IMPORTEREN         Alle Dossiers       VV       PERF1       Operation       Contry Note the state of the state of the                                                                                                    | ×      |
|----------------------------------------------------------------------------------------------------|--------|
| Max.Bedrag Vredegerecht       1'86.00       Import sjabloon       Download template         Nieuwe Import       SELECTER         Geimporteere       Client       Vredegerecht       Koophandel       Aanleg rechtbank       Import datum         COTTYN       ARBITA       2-9-2019 15:19:33       DIRECT IMPORTEREN         Alle Dossiers       VV       X F2       VV       PERF1         PRESTANT       VV       X F2       COTTYN       PARTIJ REF 1         GERECHTSDEURWAARDER ?       X F2       Straat       Straat1       10         Voornaam       Voornaam1       Postbus       Import Stad       ANTWERPEN       X F2         BTW nummer       Emailadres       Import       Stad       ANTWERPEN       X F2       Import Stad       MEVROUM       X F2         Exacte math       Voornaam       NaamNationaal Nummer       BEUGIE       K F2       Import Stad       MEVROUM       X F2       Import Stad       MEVERUM       X F2       Import Stad       MEVERUM       X F2       Import Stad       MEVERUM       X F2       Import Stad       MEVERUM       X F2       Import Stad       MEVERUM       X F2       Import Stad       MEVERUM       X F2       Import Stad       MEVERUM       X F2       Import Stad                                                                                                    | $\sim$ |
| Nieuwe Import       SELECTERR         Geimporteerd       Client       Vredegerecht       Koophandel       Aanleg rechtbank       Import datum         COTTYN       ARBITA       ?       ARBITA       2-9-2019 15:19:33       DIRECT IMPORTEREN         PRESTANT       VV       XF2       VV       PERF1       Import datum       Import datum         CLIENT       080709       XF2       COTTYN       PARTIJ REF 1       Import datum       Import datum <td></td>                                                                                                    |        |
| Geimporteerd     Client     Vredegerecht     Koophandel     Aanleg rechtbank     Import datum       COTTV     ARBITA     ?     ARBITA     2-9-2019 15:19:33     DIRECT IMPORTEREN                                                                                                    |        |
| COTTYN       ARBITA       ?       ARBITA       2-9-2019 15:19:33       DIRECT IMPORTEREN         Alle Dossiers         PRESTANT       VV       X F2       VV       PERF1         CLIENT       080709       X F2       COTTYN       PARTIJ REF1         GERECHTSDEURWAARDER       ?       X F2       ?       ?         TEGENPARTIJ       TEGENPARTIJI       X F2       ?       ?         Aanhef       MEVROUW       X F2       Straat       Straat1       10         Voornaam       Voornaam1       Postbus       ANTWERPEN       X F2         Achternaam       Achternaam1       Stad       ANTWERPEN       X F2         BTW nummer                                                                                                    |        |
| Alle Dossiers         PRESTANT       VV       X F2       VV       PERF1         CLIENT       080709       X F2       COTTYN       PARTIJ REF 1         GERECHTSDEURWAARDER ?       X F2       ?       PARTIJ REF 1         GERECHTSDEURWAARDER ?       X F2       ?       ?         TEGENPARTIJ       X F2       Nieuwe partij       ?         Aanhef       MEVROUW       X F2       Straat       Straat1       10         Voornaam       Voornaam1       Postbus       Image: Comment of the straat1       10       Image: Comment of the straat1       10         Voornaam       Voornaam1       Postbus       Image: Comment of the straat1       10       Image: Comment of the straat1       10         Nationaal nummer       Image: Comment of the straat1       Postbus       Image: Comment of the straat1       10       Image: Comment of the straat1       Image: Comment of the straat1       Image: Comment of the straat1       Image: Comment of the straat1       Image: Comment of the straat1       Image: Comment of the straat1       Image: Comment of the straat1       Image: Comment of the straat1       Image: Comment of the straat1       Image: Comment of the straat1       Image: Comment of the straat1       Image: Comment of the straat1       Image: Comment of the straat1       Image: Comment of the straat1       <                                                                                                    |        |
| PRESTANT       VV       X F2       VV       PERF1         CLIENT       080709       X F2       COTTVN       PARTIJ REF 1         GERECHTSDEURWAARDER       ?       ?       Image: Control of the strate in the strate in the strat                                                                                                    |        |
| CLIENT 080709 X F2 COTTVN PARTIJ REF 1   GERECHTSDEURWAARDER ? X F2 ? ?   TEGENPARTIJ TEGENPARTIJ1 X F2 Nieuwe partij ? .   Aanhef MEVROUW X F2 Straat Straat1 10   Voornaam Voornaam1 Postbus   Achternaam Achternaam1 Postcode 2050 X F2   Nationaal nummer Achternaam1 Postcode 2050 X F2   BTW nummer . Land BELGIE .   Femaladres Telefoon nummer .   Mobiel nummer   ID Voornaam NaamNationaal Nummer BTW Nummer Overschrijf ID                                                                                                    | ^      |
| GERECHTSDEURWAARDER       ?       ?       ?         TEGENPARTIJ       TEGENPARTIJI       X F2       Nieuwe partij       ?         Aanhef       MEVROUW       X F2       Straat       Straat1       10         Voornaam       Voornaam1       Postbus       Antweepen X F2       Straat       Straat1       10         Achternaam       Achternaam1       Postbus       ANTWERPEN       X F2       Straat1       10         Nationaal nummer       Achternaam1       Postcode       2050       X F2       Straat1       10         BTW nummer       Land       BELGIE       X F2       Mobiel nummer       Straat1       10       Straat1       10         E-mailadres       Image: Straat1       Mobiel nummer       Image: Straat1       Image: Straat1                                                                                                    |        |
| TEGENPARTIJ       TEGENPARTIJI       X F2       Straat       Straat1       10         Aanhef       MEVROUW       X F2       Straat       Straat1       10         Voornaam       Voornaam1       Postbus       Image: Compare the straat       10         Achternaam       Achternaam1       Postcode       2050       X F2         Nationaal nummer       Emailadres       Image: Compare the straat       Image: Compare the straat       Image: Compare the straat         BTW nummer       Image: Compare the straat       Telefoon nummer       Image: Compare the straat       Image: Compare the straat         E-mailadres       Image: Compare the straat       Image: Compare the straat       Image: Compare the straat       Image: Compare the straat       Image: Compare the straat         Exacte match       Image: Compare the straat       Image: Compare the straat       Image: Compare the straat       Image: Compare the straat         ID       Voornaam       NaamNationaal Nummer       Image: Compare the straat       Image: Compare the straat       Image: Compare the straat         ID       Voornaam       NaamNationaal Nummer       Image: Compare the straat       Image: Compare the straat       Image: Compare the straat                                                                                                    |        |
| Aanhef     MEVROUW     X F2     Straat     Straat1     10       Voornaam     Voornaam1     Postbus     Intervention     Intervention       Achternaam     Achternaam1     Postbus     Intervention     Intervention       Achternaam     Achternaam1     Postcode     2050     X F2       BTW nummer     Intervention     Intervention     Intervention     Intervention       E-mailadres     Intervention     Telefoon nummer     Intervention     Intervention       Exacte match     Voornaam     NaamNationaal Nummer     BTW Nummer     Overschrijf ID                                                                                                    |        |
| Voornaam         Voornaam1         Postbus         Image: Compare to the second second secon |        |
| Achternaam         Achternaam1         Stad         ANTWERPEN         X F2           Nationaal nummer         Postcode         2050         X F2           BTW nummer         Land         BELGIE         X F2           E-mailadres         Telefoon nummer         Image: Comparison of the second of the second of t                                                                                                    |        |
| Nationaal nummer         Postcode         2050         X F2           BTW nummer         Land         BELGIE         X F2           E-mailadres         Telefoon nummer         Image: Comparison of the telefoon nummer         Image: Comparison of telefoon nummer           Exacte match         Voornaam         NaamNationaal Nummer         BTW Nummer         Overschrijf ID                                                                                                    |        |
| BTW nummer         Land         BELGIE         X F2           E-mailadres         Telefoon nummer         Image: Compare the second second                                              |        |
| E-mailadres Telefoon nummer<br>Mobiel nummer<br>Exacte match<br>ID Voornaam NaamNationaal Nummer BTW Nummer Overschrijf ID                                                                                                    |        |
| Mobiel nummer       Exacte match       ID     Voornaam     NaamNationaal Nummer     BTW Nummer     Overschrijf ID                                                                                                    |        |
| Exacte match                                                                                                    |        |
| ID Voornaam NaamNationaal Nummer BTW Nummer Overschrijf ID                                                                                                    |        |
|                                                                                                    |        |
| i i i i i i i i i i i i i i i i i i i                                                                                                    | $\sim$ |

U klikt op de button SELECTEREN rechts onderin en de gegevens zoals bekend in CICERO worden overgenomen naar de import gegevens.

| Ø   | CICER | 0 - Internet Exp | plorer       |                          |                                                                                                    |          |                 |           |             |                  | _          |       | ×      |
|-----|-------|------------------|--------------|--------------------------|----------------------------------------------------------------------------------------------------|----------|-----------------|-----------|-------------|------------------|------------|-------|--------|
| (   | COL   | LECTION I        | mport        |                          |                                                                                                    |          |                 |           |             |                  | 0          | ?     | $\sim$ |
| м   | ax.Be | edrag Vredeg     | erecht       | 1'860.00                 |                                                                                                    |          | Import sjabloon | 1         | Download te | mplate           |            |       |        |
| Ni  | euw   | e Import         |              | SELECTEER                |                                                                                                    |          |                 |           |             |                  |            |       |        |
| Gei | impo  | orteerd          | Client       | Vredegerecht             | Koophandel                                                                                                    | Aanleg r | echtbank        | Import da | atum        |                  |            |       |        |
|     |       |                  | COTTYN       | ARBITA                   | ?                                                                                                    | ARBITA   |                 | 2-9-2019  | 15:24:50    | DIRECT IMPORTERE | N          |       | 🤊 🗙    |
| ~   |       |                  | COTTYN       | ARBITA                   | ?                                                                                                    | ARBITA   |                 | 2-9-2019  | 15:19:33    | DIRECT IMPORTERE | N          |       | # ×    |
|     |       | Alle Dossier     | s            |                          |                                                                                                    |          |                 |           |             |                  |            |       |        |
|     |       | GERECHTS         | DEURWAARD    | ER 2                     | 52                                                                                                    |          | ?               |           |             |                  |            |       | ~      |
|     | -     | TEGENPAR         | ГIJ          | TEGENPARTII1             | 2 Let op: de relatie be.                                                                                                    | staat al | TEGENPARTI[1    |           |             |                  |            |       |        |
|     |       | Onderstaar       | nde gegevens | s bijwerken op het fiche | <ul> <li>Image: A second second s</li></ul> |          | Straat          |           | Straat1_1   | 10               |            |       |        |
|     |       | Onderstaar       | nde gegevens | s bijwerken op het       | <ul> <li>Image: A set of the set of the</li></ul>  |          | Postbus         |           |             |                  |            |       |        |
|     |       | contact adr      | es           |                          |                                                                                                    |          | Stad            |           | ANTWERPEN   | X F2             |            |       |        |
|     |       | Aanhef           |              | MEVROUW X F2             |                                                                                                    |          | Postcode        |           | 2050        | X F2             |            |       |        |
|     |       | Voornaam         |              | Voornaam1_1              |                                                                                                    |          | Land            |           | BELGIE      | X F2             |            |       |        |
|     |       | Achternaar       | n            | Achternaam1              |                                                                                                    |          | Telefoon nummer |           |             |                  |            |       |        |
|     |       | Nationaal r      | lummer       |                          |                                                                                                    |          | Mobiel nummer   |           |             |                  |            |       |        |
|     |       | BTW numm         | ier          |                          |                                                                                                    |          |                 |           |             |                  |            |       |        |
|     |       | E-mailadre       | 5            |                          |                                                                                                    |          |                 |           |             |                  |            |       |        |
|     |       | Exacte ma        | tch          |                          |                                                                                                    |          |                 |           |             |                  |            |       |        |
|     |       | ID               |              | Voornaam                 | Naam                                                                                                    | Nati     | onaal Nummer    | BTW       | / Nummer    | Overschrijf ID   |            |       |        |
|     |       | TEGENPAR         | TIJ1         | Voornaam1                | Achter                                                                                                    | naam1    |                 |           |             | ✓                | SELECTEREM | 4     | ~      |
| 12  |       |                  |              |                          |                                                                                                    |          |                 |           |             | IMPORT GESE      | LECTEERDE  | DOSSI | IERS   |
|     |       |                  |              |                          |                                                                                                    |          |                 |           |             |                  |            |       |        |
|     |       |                  |              |                          |                                                                                                    |          |                 |           |             |                  |            |       |        |
|     |       |                  |              |                          |                                                                                                    |          |                 |           |             |                  |            |       |        |
|     |       |                  |              |                          |                                                                                                    |          |                 |           |             |                  |            |       |        |
|     |       |                  |              |                          |                                                                                                    |          |                 |           |             |                  |            |       |        |
|     |       |                  |              |                          |                                                                                                    |          |                 |           |             |                  |            |       |        |

In rood ziet u de gegevens die aangepast zijn. U klikt vervolgens op de button IMPORT DIT DOSSIER om dit dossier te importeren of op de button IMPORT GESELECTEERDE DOSSIERS om verder te gaan om het importeren van de hele lijst.

## **Overzicht velden importbestand**

Het import bestand bestaat uit onderstaande tabbladen.

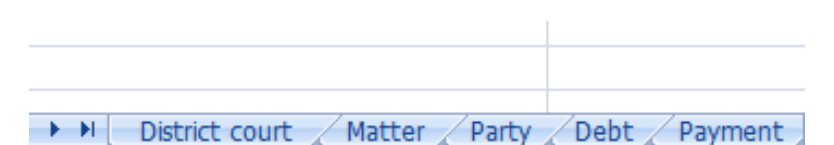

Hieronder vindt u per tabblad een overzicht van alle velden die terugkomen in het importbestand. De meeste velden hebben een tekst als invoer, overige afwijkingen worden hieronder beschreven.

LET OP: De rood gekleurde ID gerelateerde velden moeten voorkomen in het systeem.

| DISTRICT COURT |                                |  |
|----------------|--------------------------------|--|
| Client         | ID van de opdrachtgever/client |  |
| District court | ID van het vredegerecht        |  |
| Trade          | ID van de kamer van koophandel |  |
| Court          | ID van de rechtbank            |  |
|                |                                |  |
|                |                                |  |

| MATTER                 |                                                                       |
|------------------------|-----------------------------------------------------------------------|
| Office name            | Familie ID                                                            |
| Matter ID              | Unieke ID voor het aan te maken dossier                               |
| Matter Name            | Naam voor het aan te maken dossier                                    |
| Country code           | Unieke landcode ingesteld op het Land (NL/BE etc)                     |
| Performer              | Standaard prestant ID                                                 |
| Party reference        | Referentie op de partij                                               |
| Collection model       | Incasso voorwaarden ID                                                |
| Interest date          | Startdatum voor berekening rente                                      |
| Inc date               | Startdatum van de incasso                                             |
| Allocation             | Opvolging scenario ID                                                 |
| Accounting             | Boekhoudpartner ID                                                    |
|                        |                                                                       |
|                        |                                                                       |
| PARTY                  |                                                                       |
|                        | De rij in het excel tabblad ' <b>matter</b> ', waar het te importeren |
| Matter row             | dossier op vermeld staat                                              |
|                        | Unieke ID voor de aan te maken tegenpartij (of van reeds              |
| Counterparty ID        | bestaande partij indien gewenst)                                      |
| Registertype           | HR Type op de relation / partij                                       |
|                        |                                                                       |
| 1                      | Normaal handelsregister                                               |
| 2                      | Register der verenigingen                                             |
| 3                      | Ambachtsregister                                                      |
| 4                      | Burgerlijk register                                                   |
|                        |                                                                       |
| Country code           | Unieke landcode ingesteld op het Land (NL/BE etc)                     |
| Language               | Unieke taalcode ingesteld op het Land (NL/BE etc)                     |
| KBO number             | Numeriek (KBO nummer)                                                 |
| VAT number             | Numeriek (btw nummer)                                                 |
| National number        | Numeriek (nationaal nummer)                                           |
|                        |                                                                       |
|                        |                                                                       |
| DEBT                   |                                                                       |
|                        | De rij in het excel tabblad ' <b>matter</b> ', waar het te importeren |
| Matter row             | dossier op vermeld staat                                              |
| Debt date              | Datum van de schuld                                                   |
| Description            | Omschrijving van de schuld                                            |
| Amount                 | Schuldbedrag                                                          |
| Legal interest (Y/N)   | Wettelijke rente toepassen Y/N                                        |
| Specific interest rate | Afwijkend rente %                                                     |
|                        |                                                                       |

|                                 | Indien 'Legal interest' op Y staat en Specific interest rate > 0, dan<br>wordt er een afwijkend rente model op de schuld ingevuld<br>Anders wordt 'Model rente' gebruikt |
|---------------------------------|----------------------------------------------------------------------------------------------------|
| Specific penalty clause foot    | Schadebeding                                                                                                    |
|                                 | Numeriek, rentevoet op de rente                                                                                                    |
|                                 |                                                                                                    |
|                                 |                                                                                                    |
| PAYMENT                         |                                                                                                    |
| Matter row                      | De rij in het excel tabblad ' <b>matter</b> ', waar het te importeren dossier op vermeld staat                                                                           |
| Payment date                    | Datum van de betaling                                                                                                    |
| Description                     | Omschrijving van de betaling                                                                                                    |
| Amount                          | Bedrag van betaling                                                                                                    |
| Payment model                   | Opvolging scenario ID                                                                                                    |
| Debt row which takes precedence | Een verwijzing naar de rij in het excel tabblad ' <b>debt</b> ', welke<br>voorrang krijgt in de afhandeling van het incasso dossier                                      |
| Imp                             | 1=Is creditnota eerst aftrekken van schulden vooraleer rente en schadebeding berekening                                                                                  |